2 担当者変更發生時の対応手順

【旧ご担当者の作業内容】作業手順①~⑥

・登録済メールアドレスの変更

・新担当者へ a) 政府統計コード(統計調査名)b) 調査対象者 ID の引き継ぎ 【新ご担当者の作業内容】作業手順⑦~⑯

- ・パスワードの変更
- ・弊行担当者に新担当者の氏名等の情報の連絡

【作業手順】

①お使いのパソコンから「政府統計オンライン調査総合窓口」にアクセスし、「ロ グイン画面へ」を押す。https://www.e-survey.go.jp/

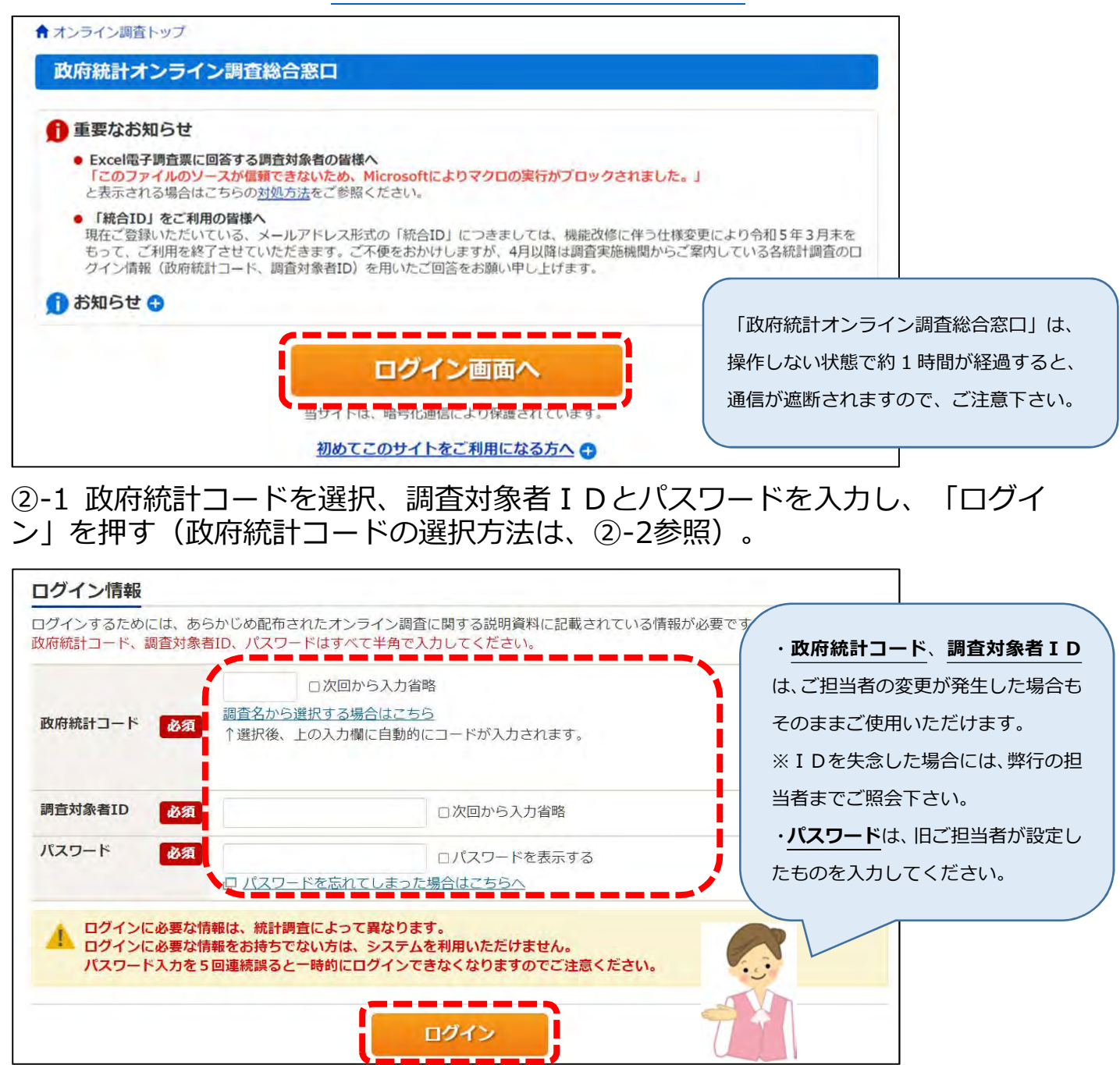

②-2 ②-1の画面上の「調査名から選択する場合はこちら」を押すと、下記画面が 表示されるので、右下にある「企業物価指数」もしくは「企業向けサービス価格指 数」を選択する。

| 実施機関名で絞込み                       |                                     |                                                   |
|---------------------------------|-------------------------------------|---------------------------------------------------|
| 調査実施機関を選択してください。                |                                     | ~                                                 |
| 一覧から選択                          |                                     |                                                   |
| 人事院                             | 農林水産省                               | 研修用利用機関                                           |
| FO7 職種別民間給与実態調査                 | APYV 作物統計調查                         | LEU3 電子調査票検証用                                     |
| 400 25 /JA                      | APYX 木材統計調查                         | LEU3 電子調査票検証用 2                                   |
| 4ALG 通信利用動向調査                   | APZ1 特定作物統計調查                       | LEU3 電子調查票検証用3                                    |
| 4AOB 労働力調査                      | APZB                                | LEU3 電子調査票検証用4                                    |
|                                 | 食品循環資源の再生利用等実態調査                    | LEU3 電子調查票検証用 5                                   |
|                                 | APZC 食品流通段階別価格形成調查                  | LEU3 電子調查票検証用6                                    |
|                                 | APZI 集落営農実態調査                       | LEWQ テスト調査                                        |
|                                 | 经这在举少                               | LEY9 OO統計調査                                       |
| 4AQW 注席ビノリス-空迎回直 4A07 級这構造事前調査  | BSGK 経済産業省企業活動基本調査                  | LF1P オンライン研修用調査77                                 |
|                                 | BSLU                                | LF2H 研修用調查05                                      |
| 4AR0<br>経済構造実態調査・経済センサス-基礎      | 経済産業省月次統計調査(生動・石油消                  | LFDG テスト調査(坂本)2                                   |
| 調查·経済産業省企業活動基本調査                |                                     | LFDG テスト調査(坂本) 2-2                                |
| 4AR1 事業所・企業照会                   | BSRY 工場立地動问調質                       | LFDG テスト調査(坂本) 2-3                                |
| 4AR8<br>全国家計構造調査(旧全国消費実態調<br>査) | <b>資源エネルギー庁</b><br>BT5P エネルギー消費統計調査 | LFDG テスト調査 (坂本) 2-4                               |
| <b>文部科学省</b><br>8KN5 学校基本調查     | 特許 <b>庁</b><br>BTXM 知的財產活動調査        | <b>日本銀行</b><br>U4J7L 企業物価指数<br>U4J7M 企業向けサービス価格指数 |
| 01/11/ 坐社:大口 /04(大日上=四大         |                                     | *                                                 |

## ③「連絡先変更へ」を押す。

|                                              | an <u>i (13.5</u> 7; 3%)                                                 |
|----------------------------------------------|--------------------------------------------------------------------------|
| 連絡先情報の確認                                     |                                                                          |
| 車絡先情報                                        |                                                                          |
| 登録いただいた連絡先情報<br>奄認いただき、よろしけれ<br>表示内容に変更がある場合 | &は以下のとおりです。<br>れば、「調査票一覧へ」ボタンをクリックしてください。<br>針には、「連絡先変更へ」ボタンをクリックしてください。 |
| メールアドレス                                      | post.rsd45@boj.or.jp                                                     |
|                                              |                                                                          |

## ④新担当者のメールアドレスを入力し、「変更」を押す。

| メールアドレス 必須 (半角60文字以内) | 連絡先情報を入力後、「変更」ボタンをクリックして<br>ここで登録されたメールアドレス等は、調査票の3<br>※メールの受信制限設定を行っている場合、「e-s<br>ます。 | てください。<br>受付状況メールの送信など皆様への連絡に使用しま<br>:urvey.go.jp」からのメールを受信可能な状態に設ว | す。<br>定していただくようお願いし |
|-----------------------|----------------------------------------------------------------------------------------|---------------------------------------------------------------------|---------------------|
|                       | メールアドレス 必須                                                                             |                                                                     | (半角60文字以内)          |

⑤下記ポップアップが表示されるので、「OK」を押す。

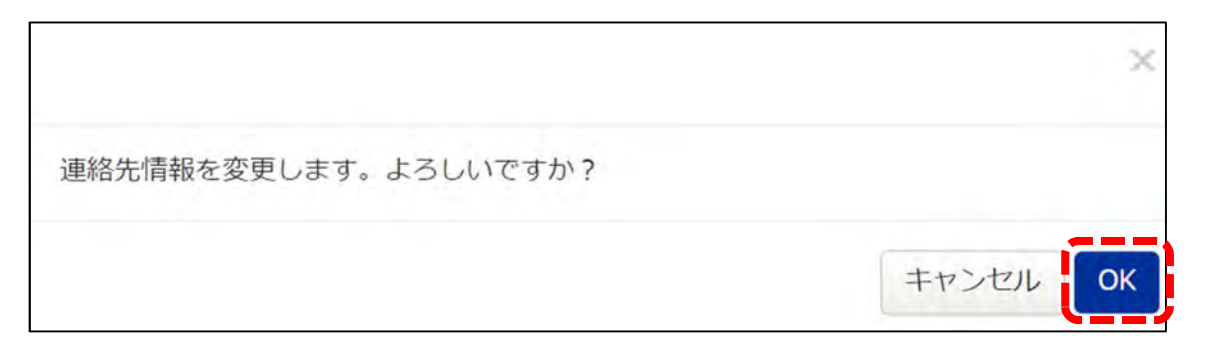

⑥新担当者にa)政府統計コード(統計調査名)b)調査対象者 ID を引き継ぐ。

⑦新担当者は、旧担当者がメールアドレスの変更を行っていることを確認 (⑤の作業を受けて、新担当者のメールアドレスに確認メール(タイトル「<オン ライン調査システム>メールアドレス登録確認」)が送信されるので、受信してい ることを確認する)。

⑧「政府統計オンライン調査総合窓口」にアクセスし、「ログイン画面へ」を押し (作業手順①と同じ)、ログイン画面の「パスワードを忘れてしまった場合はこちらへ」を押す。

|                      | 口次回から入力省略                                                                             |
|----------------------|---------------------------------------------------------------------------------------|
| 政府統計コード 必            | 3 調査名から選択する場合はこちら<br>↑選択後、上の入力欄に自動的にコードが入力されます。                                       |
| 調査対象者ID              | 2 □次回から入力省略                                                                           |
| ペスワード 必              | 須 ロパスワードを表示する                                                                         |
|                      | 口 パスワードを忘れてしまった場合はこちらへ                                                                |
| ▲ ログインに必要<br>ログインに必要 | ロー <u>ハスワートを忘れてしまった場合はこちらへ</u><br>な情報は、統計調査によって異なります。<br>な情報をお持ちでない方は、システムを利用いただけません。 |

⑨パスワードの再発行画面で「パスワード再発行へ」を押す。

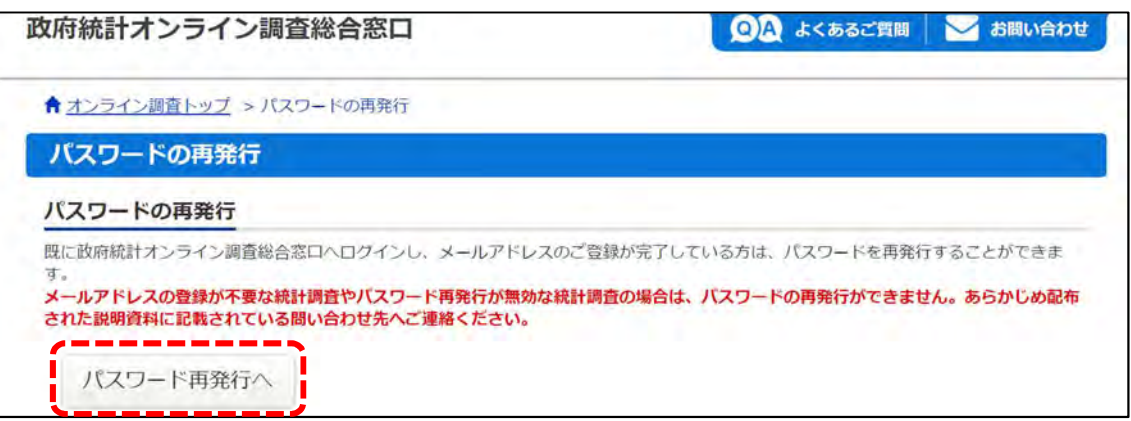

⑩必須項目(政府統計コード・調査対象者 ID・メールアドレス)を入力し、「再発行」を押す。

| 「オンライン調賞トッノ > バス                              | 2-ドの再発行 > パスワードの再発行                                                                     |
|-----------------------------------------------|-----------------------------------------------------------------------------------------|
| パスワードの再発行                                     |                                                                                         |
| パスワードの再発行                                     |                                                                                         |
| 専発行後のパスワードは、登録いれ<br>ください。<br>メールが届かない場合は、あらかり | だいたメールアドレスへ通知されますので、速やかにログインしていただきパスワードを変更して<br>め配布された説明資料のお問い合わせ先(統計調査個別の連絡先)にご連絡ください。 |
|                                               |                                                                                         |
| 政府統計コード 必須 前置                                 | <u>名から選択する場合はこちら</u><br>択後、上の入力欄に自動的にコードが入力されます。                                        |
| 政府統計コード 必須<br>↑選<br>調査対象者ID 必須                | <u>名から選択する場合はこちら</u><br>択後、上の入力欄に自動的にコードが入力されます。                                        |

①「パスワードを再発行しました。」と表示されたことを確認し、「確認」を押す。登録したメールアドレス宛に再発行パスワードが送信されていることを確認する。

| 政府統計オンライン調査総合窓口                                                  | ◎▲ よくあるご質問 | 🔀 お問い合わせ |
|------------------------------------------------------------------|------------|----------|
| ★オンライン調査トップ > 処理結果確認                                             |            |          |
| 処理結果確認                                                           |            |          |
| パスワードを再発行しました。<br>再発行したパスワードは、登録いただいたメールアドレスあてに送信しました。           |            |          |
|                                                                  |            | 確認       |
| ※ タイトル: <オンライン調査システム> 再発行パスワード<br>以下のようにパスワードを再発行しました。           | の連絡        |          |
| ctss<br>再発行バスワードの有効時間は1時間です。<br>ログイン後は必ずバスワードを変更してください。          |            |          |
| ※本メールはシステムより自動送信されています。<br>返信はしないでください。<br>[Mai+ID:000022568858] |            |          |

迎必須項目(政府統計コード・調査対象者 ID・送信された再発行パスワード)を入 力し、ログインする。

| 攻府統計コード <mark>必須</mark>                                 | □次回から入力省略<br><u>調査名から選択する場合はこちら</u><br>↑選択後、上の入力欄に自動的にコードが入力されます。                                             |
|---------------------------------------------------------|----------------------------------------------------------------------------------------------------|
| 周查対象者ID 必須                                              | □次回から入力省略                                                                                                    |
| パスワード 必須                                                | ロパスワードを表示する                                                                                                   |
| ログインに必要な情報     ログインに必要な情報     ログインに必要な情報     パスワード入力を51 | ロノバスワードを忘れてしまった場合はごちらへ<br>報は、統計調査によって異なります。<br>報をお持ちでない方は、システムを利用いただけません。<br>回連続誤ると一時的にログインできなくなりますのでご注意ください。 |

13パスワードの変更画面で、新パスワードを入力し、「変更」を押す。

| ↑ オンライン調査トップ > パスワードの3                                                                                         | 要                                                |
|----------------------------------------------------------------------------------------------------|--------------------------------------------------|
| パスワード変更 連絡先登録                                                                                                  | 連絡先確認·変更 調查票一覧                                   |
| パスワードの変更                                                                                                    |                                                  |
| パスワード情報                                                                                                    |                                                  |
| 記布されたバスワードは、仮のパスワードで<br>を更したバスワードは、次回ログインの際に                                                                   | ◎すので、変更をお願いいたします。<br>□必要となりますので、ご自身で適切に管理してください。 |
| 新パスワード ある                                                                                                    | ロバスワードを表示する                                      |
| and a second second second second second second second second second second second second second second second |                                                  |
| 新パスワード(確認用)                                                                                                    |                                                  |
| 新パスワード(確認用)                                                                                                    |                                                  |

④メールアドレスを確認し、変更の必要がなければ「登録」を押す。メールアドレスを変更したい場合は、新しいメールアドレスを入力して「登録」を押す。

| パスワード変更 連絡先登録 連絡先確認・変更                                                                                     | 調査票一覧                                                 |        |
|----------------------------------------------------------------------------------------------------|-------------------------------------------------------|--------|
| 種格先情報の登録                                                                                                   |                                                       |        |
| <ol> <li>パスワードを変更しました。</li> </ol>                                                                          |                                                       |        |
| <b>將先情報</b>                                                                                                |                                                       |        |
| 連絡先情報を入力後、「登録」ボタンをクリックしてください<br>ここで登録されたメールアドレス等は、調査票の受付状況メー<br>※メールの受信制限設定を行っている場合、「e-survey.go.jp<br>ます。 | 。<br>ルの送信など皆様への連絡に使用します。<br>」からのメールを受信可能な状態に設定していただくよ | こうお願いし |
| メールアドレス 必須                                                                                                 | (半角60文字                                               | 以内)    |
|                                                                                                    |                                                       |        |

15メールアドレスが登録・変更されたことを確認。

| ↑ オンライン調査トップ:                                | > 連絡先情報の確認                                                            |
|----------------------------------------------|-----------------------------------------------------------------------|
| パスワード変更                                      | 〉連絡先登録 〉連絡先確認·変更 調査票一覧                                                |
| 連絡先情報の確認                                     |                                                                       |
| 6 登録いただいたメ                                   | ールアドレスに確認メールを送信しました。                                                  |
| 連絡先情報                                        |                                                                       |
| 登録いただいた連絡先情報<br>確認いただき、よろしけれ<br>表示内容に変更がある場合 | は以下のとおりです。<br>ば、「調査票一覧へ」ボタンをクリックしてください。<br>には、「連絡先変更へ」ボタンをクリックしてください。 |
| メールアドレス                                      | post.rsd45@boj.or.jp                                                  |
|                                              | 連絡先変更へ調査票一覧へ                                                          |

19ご担当者の変更があった旨を以下のいずれかの方法にて、お知らせください。

(1) 調査価格の回答時に、価格の回答と併せて、日本銀行への連絡事項欄に入力

| -         | 初期画は調査先コード                                    | 10 >>><br>= 96999                       | 価格調査票<br>996                       |          | > 回答内容研                     | 在12                         | B\$0-             | -時展存 - 副宣言               | 0-1A 077                                       | 91             |
|-----------|-----------------------------------------------|-----------------------------------------|------------------------------------|----------|-----------------------------|-----------------------------|-------------------|--------------------------|------------------------------------------------|----------------|
|           | 日本銀行                                          | からの連絡事項                                 |                                    |          |                             |                             |                   |                          |                                                |                |
| 祝、        | 値動きの事(                                        | 青等特記事項がご                                | ざいましたら「日本銀行への                      | D連絡事項    | 目または「調査価格                   | 通信權」にご、                     | 入力ください。           |                          |                                                |                |
|           |                                               |                                         | uturette)                          |          |                             |                             |                   |                          |                                                |                |
| 日本        | 、銀行への連邦                                       | 各寧項(全角1000                              | (X子)                               |          |                             |                             |                   |                          |                                                |                |
| 日本<br>※現  | (銀行への運輸<br>関境依存文字(                            | 8事項(至角1000<br>は使用しないでく                  | ださい                                |          |                             |                             |                   |                          |                                                |                |
| 日本明 分類    | 銀行への連絡<br>駅境依存文字(<br>調査価格<br>コード              | 8単項(全角1000<br>ま使用しないでく                  | X子)<br>ださい<br>商品内容                 | 契約<br>通貨 | 受渡条件,数量単<br>位等              | 備考                          | 取引なし懼<br><b>②</b> | 価格入力欄<br>(半角数字のみ入力<br>可) | 調査価格通信欄<br>(全角140文字)<br>※環境依存文字は使用<br>しないでください | 類)<br>コー       |
| 日本 ※ 3 分類 | 銀行への連維<br>環境依存文字(<br>調査価格<br>コード              | 8単項(全角1000<br>ま使用しないでく<br>品目            | スチ)<br>ださい<br>商品内容                 | 契約<br>通貨 | 受渡条件 · 数量単<br>位等            | 備考<br><<消費税の<br>扱い>>        | 取引なし欄             | 価格入力欄<br>(半角数字のみ入力<br>可) | 調査価格通信欄<br>(全角140文字)<br>※環境依文字は使用<br>しないでください  | 類<br>二一        |
| 日※町 国田    | 銀行への連維<br>環境依存文字(<br>調査価格<br>コード<br>102581001 | 8単項(全角1000<br>3使用しないでく<br>品目<br>オンライン用ダ | スチ)<br>ださい<br>商品内容<br>政府オンラインダミー級病 | 契約<br>通貨 | 受渡条件・数量単<br>位等<br>取用オンラインダミ | 備考<br><<消費税の<br>扱い>><br>税抜き | 取引なし欄             | 価格入力欄<br>(半角数字のみ入力<br>可) | 調査価格通信欄<br>(全角140文字)<br>※環境依存文字は使用<br>しないでください | 類)<br>□<br>G2! |

(2) 弊行の担当者に直接(電話またはメールアドレス宛)連絡

【ご連絡いただきたい内容】

新担当者の部署名・氏名・電話番号

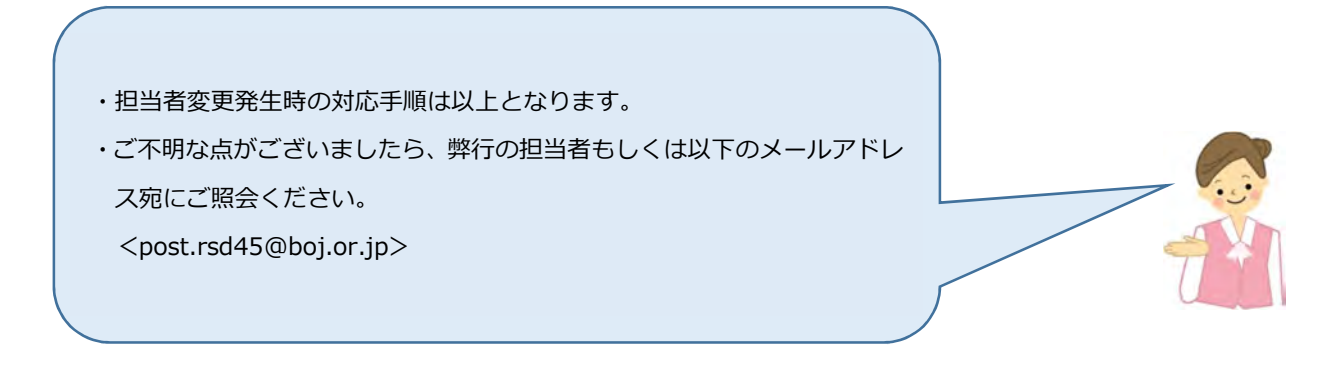